## 新版的供应商整体【我要结款】操作指引 2020.12

内容: 1、整体结款如何操作

2、注意事项

|                                  | 1                                     | ,菜单 <sup>,</sup>                      |                                       | 我要结款   |              |
|----------------------------------|---------------------------------------|---------------------------------------|---------------------------------------|--------|--------------|
| 1、结款如何祼作                         | ₩1′F                                  | · · · · · · · · · · · · · · · · · · · | 日 新品开发                                | 扣补款查询  | Ē            |
|                                  |                                       | 【限进入这个页面,请前往:供应商设<br>3→田户管理 进行角色调配    | □□□□□□□□□□□□□□□□□□□□□□□□□□□□□□□□□□□□□ | 请款单    |              |
| 可错款告计                            |                                       |                                       | ☐ 经营管理                                | 收款清单   | 吉            |
| 供应商 鄒静 的各业务模块可结款总金额 937.55 元人民币. |                                       |                                       |                                       | 收款月结   | J            |
|                                  | ⑧ 财务管理                                | 对账单                                   |                                       |        |              |
|                                  |                                       |                                       | 1 退货管理                                | 批发收款   |              |
| 各模块可结款                           |                                       |                                       |                                       |        |              |
| 结款账号【62****】 6/                  | 1000000000000000000000000000000000000 | 合计可结款金额937.55元                        |                                       | -      | 结以下款         |
| 包含可结款出货164件对应                    | 可结款金额937.55元,以及扣补款合                   | 计0元                                   |                                       | t      | 3选中金额937.55元 |
| 业务模块                             | 可结款出货件数                               | 可结款出货货款                               | 扣补款                                   | 可结款金额  |              |
| 010582708                        | 31                                    | 106.21                                | 0                                     | 106.21 |              |
| 的政策的国                            | 34                                    | 180.88                                | 0                                     | 180.88 |              |
| 的語識的理論                           | 20                                    | 133.79                                | 0                                     | 133.79 |              |
| 关注波边                             | 42                                    | 205.07                                | 0                                     | 205 07 |              |

| 1、 | 整体结款如何操作 | (续) |
|----|----------|-----|
| •  |          |     |

**2.** 平台把相同结款银行账号的模块分组列一起了, 只要点全选框, 再点【结以下款】即可

包含可结款出货216件对应可结款金额1833.66元,以及扣补款合计0元

| 业务模块     | 可结款出货件数 | 可结款出货货款 | 扣补款 | 可结款金额   |  |
|----------|---------|---------|-----|---------|--|
| 品語思想語题   | 56      | 509.69  | 0   | 509.69  |  |
| 0.6%影響調測 | 160     | 1323.97 | 0   | 1323.97 |  |

结以下款 已选中金额0元

结以下款

| 业务模块 | 可结款出货件数                             | 可结款出货货款              | 扣补款 | 可结款金额   | • |
|------|-------------------------------------|----------------------|-----|---------|---|
|      | 215                                 | 3202.64              | 0   | 3202.64 |   |
|      | <b>3.</b> 如果需要看sku货款明细 该模块后,点击模块的数字 | ,请切换到117.85<br>上的链接/ | 0   | 1177.85 |   |

| 结款账号 [] 关联的业务模块中,合计可结款金额0元<br>包含可结款出货0件对应可结款金额0元,以及扣补款合计0元<br>你以下的业务模块没有选择结款账号,需要你的管理员前往 [业务模块信息] 页选择一个结款账号。 |            |                          |         |    |       | 结以下款<br>洗中全额0元<br>封释结款账号 |
|----------------------------------------------------------------------------------------------------|------------|--------------------------|---------|----|-------|--------------------------|
| 业务模块                                                                                                    | $\leq$     | 可结款出货件数                  | 可结款出货货款 | 部款 | 可结款金额 |                          |
| PA-01                                                                                                    | 4.部        | 分没有选择结款账号的模块             | 0       | 0  | 0     |                          |
| -HG-01                                                                                                    | 将被歹<br>【选择 | J出,且无法结款,请点击<br>译结款账号】操作 | 0       | 0  | 0     |                          |

## 2、注意事项

1、整体结款只能从主菜单进
入,其他链接到旧结款页的按
钮不变

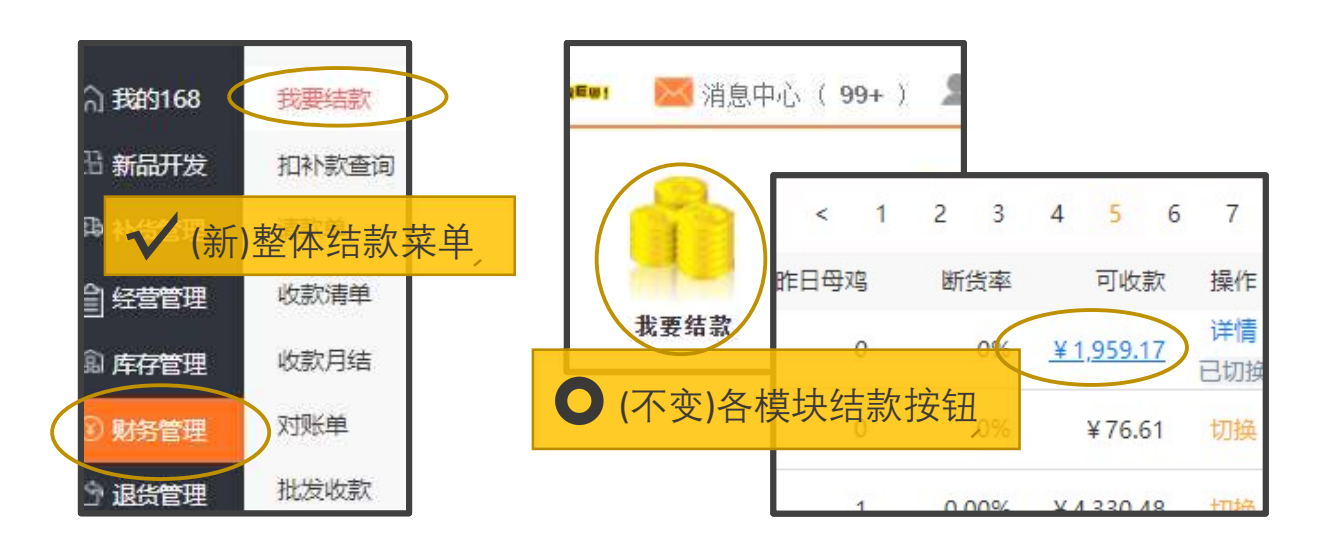

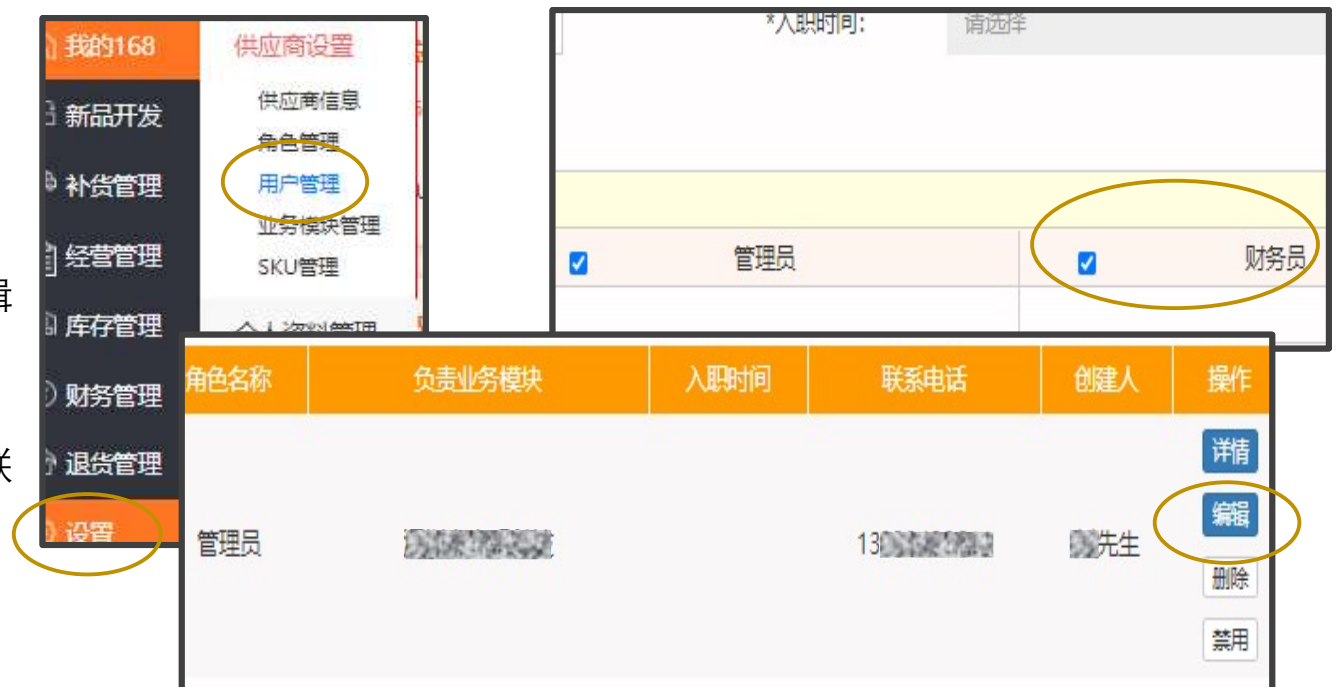

2、只有【超级管理员、财务员】才能整体结款,请前往:
供应商设置→用户管理,编辑
需要的用户成【财务员】。

如果需更换超级管理员,请联系平台客服